## **1** Installatie – VPN – FortiClient voor Chromebook

## Doel

FortiClient installeren en configureren voor gebruik. FortiClient is een softwareprogramma dat een veilige verbinding mogelijk maakt met ons netwerk.

## Voorbereiding

Eerst moet door Zorgring een account gemaakt worden. Indien uw gegevens nog niet aan ons zijn doorgegeven, kunt hiervoor naar: <u>www.zorgring.nl/vpn/</u>

Op deze site kunt u alle gegevens invullen. Als u vervolgens op verzenden drukt, krijgt Zorgring een melding binnen met uw aanvraag. U krijgt een mail met de gebruikersnaam als het aangemaakt is. Dit kan enkele dagen duren.

## Installatie

 1. Navigeer naar: <u>https://play.google.com/store/apps/det</u> ails?id=com.fortinet.forticlient

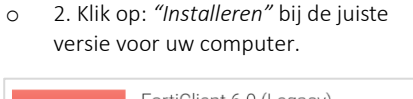

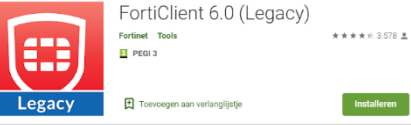

- o 3. Klik nogmaals op "Installeren".
- o 4. Na da installatie start de app.
- 5. Er zal twee keer gevraagd worden of u toestemming geeft tot uw gegevens.
  Deze toestemming moet u geven.
- 6. Vink SSL VPN aan en vul bij "VPN naam": Zorgring in.

| Add VPN      |  |
|--------------|--|
| VPN Name:    |  |
| VPN Type:    |  |
| SSL VPN      |  |
| O IPress VPN |  |

- o 7. Klik op "Create".
- 8. Klik op *"Server"* en voer **toegang.zorgring.nl** in.
- 9. Klik op *"Username"* en voer uw gebruikersnaam in.
- o 10. Klik links op de Zorgring VPN Tunnel.
- o 11. Klik op "Connect".
- 10. Klik op "Connect" en voer uw wachtwoord in, controleer of u de juiste gebruikersnaam heeft.
- o 11. Klik op "LOGIN".
- Uw verbinding is opgesteld als u dit voor u heeft.

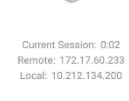

© Auteursrecht 2020. Alle Rechten Voorbehouden. Dit document is eigendom van Zorgring. De informatie is bedoeld om hulpverleners te assisteren met veel voorkomende vragen. Informatie over Zorgring kunt u vinden op <u>https://www.zorgring.nl/</u> of telefonisch via T: 072 - 541 30 70